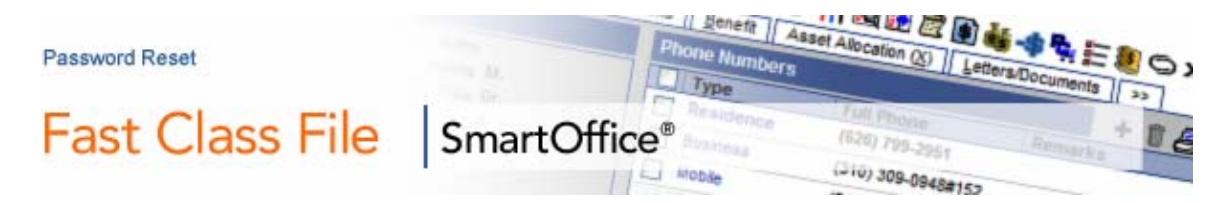

The reset password feature allows SmartOffice Administrators to reset passwords for any user in SmartOffice.

SmartOffice users can reset their User ID Passwords using the link at the bottom of the login box on the SmartOffice Login Screen.

| Office Name                             | Wealthbuilders |  |  |  |
|-----------------------------------------|----------------|--|--|--|
| User Name                               | Daniel         |  |  |  |
| Password                                |                |  |  |  |
| Remember Me                             |                |  |  |  |
|                                         | Login          |  |  |  |
| Click here if you forgot your password. |                |  |  |  |

Figure 1: The Forgotten Password link.

However, if a current address has not been added to a user profile or if a user has not entered a security question with an answer, he or she will need to contact the SmartOffice administrator to have the password reset.

Also, if a user attempts to login to SmartOffice three consecutive times with the wrong password, he or she will be temporarily locked out of SmartOffice for 10 minutes. In the event that a user gets locked out, the SmartOffice administrator can reset the password.

## Requirements

To reset passwords for SmartOffice users, you will need:

• The Users/Licenses Administrator role selected in the User Role section of the User Roles/Licenses tab for your User ID.

| Summary Detail (P) User Roles/Licenses Module Access Con | trol |
|----------------------------------------------------------|------|
| User Role                                                |      |
| Administrator                                            | ^    |
| Users/Licenses Administrator                             |      |
| Cess Security Information                                |      |
| Enterprise View                                          |      |
| Record Privatization                                     |      |
| Data Import                                              |      |

Figure 2: The User Roles/Licenses tab.

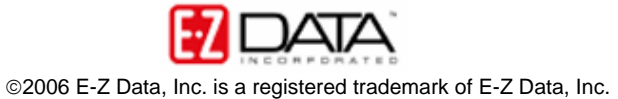

• Ensure that the user's correct e-mail address is entered on the Detail tab of the User Administration screen.

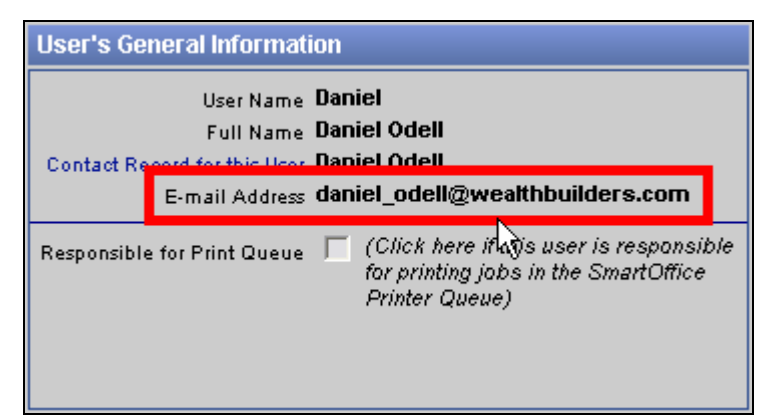

Figure 3: The User's General Information section.

## **Password Reset**

- Select Office Setup in the Main Menu.
- Select Office Settings in the Office Setup menu.

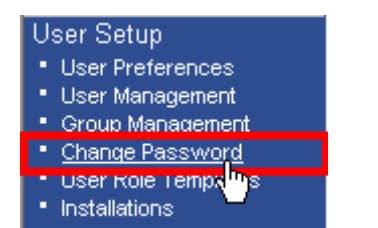

Figure 4: The User Setup Menu.

- In the Office Administration screen, select the Users List tab.
- On the **Summary** tab of the **User Summary** screen, select the user that needs a password reset.
- Click the Reset Password button in the User Summary toolbar.

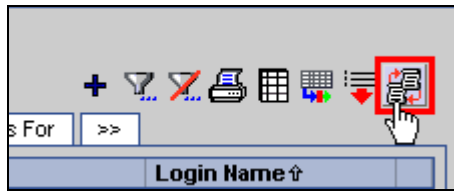

Figure 5: The Reset Password button in the User Summary toolbar.

SmartOffice will display the new temporary password that will be e-mailed to the user and the e-mail address that the password will be sent to.

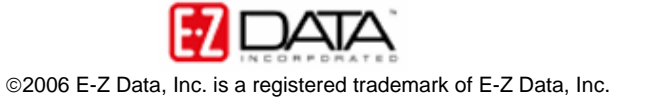

| 街 SmartOffice Web Page Dialog                                                                                                    | X |  |
|----------------------------------------------------------------------------------------------------|---|--|
| User Daniel Odell's password has been reset to<br>N8L9R2. A notification e-mail has been sent to<br>daniel_odell@wealthbuilders.com. |   |  |
| Close                                                                                                    |   |  |
| © 2000-2006 E-Z Data, Inc. All rights reserved.                                                                                      |   |  |

Figure 6: Temporary password notification

After resetting the password, the **Status** column will indicate that the user has a **Temporary Password**.

| Summary Detail (P) User Roles/Licenses |                  |                |      |
|----------------------------------------|------------------|----------------|------|
|                                        | User Full Name   | Status         |      |
|                                        | Admin            | Enabled        |      |
|                                        | Richard Smith    | Temporary Pass | word |
|                                        | William Richards | Enabled        |      |
|                                        | Carl M. Mathews  | Enabled        |      |
|                                        | Daniel Odell     | Temporary Pass | word |
|                                        | Elaine Warnings  | Enabled        |      |

Figure 7: The Summary tab of the User Summary screen (Temporary Password Status)

When the user logs in with the temporary password, he or she will be prompted to change the password and add enter a security question. Once the user has logged in and changed the password, the status on the **Summary** tab of the **User Summary** screen will indicate that the User ID is **Enabled**.

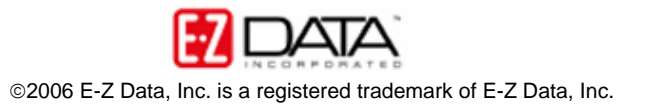